# ASUS Miracast Dongle IN SEARCH OF INCREDIBLE คู่มืออิเล็กทรอนิกส์

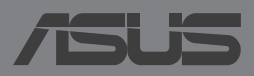

#### TH9364 การแก้ไขครั้งที่ 2 พฤษภาคม 2014

#### ข้อมูลเกียวกับลิขสิทธิ์

ห้ามทำข้า ส่งต่อ คัดลอก เก็บในระบบที่สามารถเรียกกลับมาได้ หรือแปลส่วนหนึ่งส่วนใดของคู่มือฉบับนี้เป็นภาษาอื่น ซึ่งรวมถึงผลิตภัณฑ์และซอฟต์แวร์ที่บรรจุอยู่ภายใน ยกเว้นเอกสารที่ผู้ซื้อเป็นผู้เก็บไว้เพื่อจุดประสงค์ในการสำรองทำนั้น โดยไม่มีการรับประกันใดๆ ไม่ว่าจะโดยจัดแจ้งหรือเป็นนัย ซึ่งรวมถึงแต่ไม่จำก็ดอยู่เพียงการรับประกัน หรือเงือนไขของความสามารถเร็งพาณิชย์ หรือความเข้ากันได้สำหรับวัตถุประสงค์เฉพาะ ไม่มีเหตุการณ์ใดที่ ASUS, คณะผู้บริหาร, เจ้าหน้าที่, พนักงาน หรือตัวแทนของบริษัทต้ดรบัติดขอบต่อความเสียหาย ไม่ว่าจะเป็นความเสียหายทางข้อม, ความเสียหายพิเศษ, อุบัติเหตุ หรือความเข้าที่เกิดร้านตามแรงของบริษัทต้ดรบัติดขอบต่อความเสียหาย ไม่ว่าจะเป็นความเสียหายทางข้อม, ความเสียหายพิเศษ, อุบัติเหตุ หรือความเสียหายที่เกิดขึ้นตามมา (รวมทั้งความเสียหายที่เกิดจากการสูญเสียผลกำไร, ความเสียหายทางจูกิจ, ความเเสียหายของการใช้ข้อมูล, การหยุดชะจักทางธูรกิจ หรือลักษณะชื่นๆ) แม้ว่า ASUS จะได้รับการบอกกล่าวว่าอาจมีความเสียหายเหล่านั้นเกิดขึ้นจากข้อบกพร่อง หรือข้อผิดพลาดในคู่มือหรือผลิตภัณฑ์น

การรับประกันหลิตภัณฑ์หรือบริการ จะไม่ขยายออกไปถ้า: (1) ผลิตภัณฑ์ได้รับการข่อมแซม, คัดแปลง หรือเปลี่ยนแปลง ถ้าการข่อมแซม, การคัดแปลง หรือการเปลี่ยนแปลงนั้นไม่ได้รับอนุญาตเป็นลายลักษณ์อักษรจาก ASUS; หรือ (2) หมายเลขผลิตภัณฑ์ของผลิตภัณฑ์ถูกขีดฆ่า หรือหายไป ข้อมูลจำเพาะและข้อมูลพีบรรจุในคู่มือฉบับนี้ มีไว้สำหรับเป็นข้อมูลประกอบเท่านั้น

และอาจเปลี่ยนแปลงได้โดยไม่ต้องแจ้งให้ทราบล่วงหน้า และไม่ควรถือเป็นพันธะสัญญาจาก ASUS ASUS ไม่รับผิดซอบต่อข้อผิดพลาด หรือความไม่เทียงตรงใดๆ ที่อาจปรากฏในคู่มีออบับนี้ รวมถึงผลิตภัณฑ และซอฟต์แวร์ที่อธิบายอยู่ภายใน ลิขสิทธิ์เกต้อง ฉ 2014 ASUSTEK COMPUTER INC. สงานลิขสิทธิ์

#### ข้อจำกัดของความรับผิดชอบ

อาจมีเหตุการณ์บางอย่างเกิดขึ้นเนื่องจากส่วนของ ASUS หรือความรับผิดชอบอื่น คุณมีสิทธิที่จะกู้คืนความเสียหายจาก ASUS ในสถานการณ์ดังกล่าว โดยไม่คำนึงถึงหลักการที่คุณมีสิทธิที่จะเรียกร้องความเสียหายจาก ASUS, ASUS จะรับผิดชอบเป็นจำนวนเงินของความเสียหายสำหรับการบาดเจ็บของร่างกาย (รวมทั้งการเสียชีวิต) และความเสียหายที่เกิดขึ้นกับทรัพย์สินจริง และทรัพย์สินส่วนบุคคลที่สามารถจับต้องได้; หรือความเสียหายที่แท้จริงอื่น และความเสียหายทางตรงที่เป็นผลจากความละเลย หรือการไม่ปฏิบัติตามหน้าที่ทางกฎหมายภายใต้ถ้อยแถลงของการรับประกันนี้ ไม่มากไปกว่าราคาที่แสดงไว้ของผลิตภัณฑ์แต่ละอย่าง

ASUS จะรับผิดขอบเฉพาะความเสียหาย เนื่องจากการสูญหาย ความเสียหาย หรือการเรียกร้องใดๆ ตามที่ระบุภายใต้ถ้อยแถลงการรับประกันนี้ ข้อจำกัดนี้ยังใช้กับผู้จำหน่ายและร้านค้าปลีกของ ASUS ด้วย นี่เป็นความรับผิดชอบสูงสุดที่ ASUS, ผู้จำหน่าย หรือร้านค้าปลีกของคุณจะรับผิดชอบ

ASUS จะไม่รับผิดชอบใดๆ เกี่ยวกับสถานการณ์เหล่านี้: (1)

บริษัทอื่นเรียกร้องความเสียหายจากคุณ; (2) การสูญหาย หรือความเสียหายของรายการบันทึกหรือข้อมูลของคุณ; หรือ (3) ความเสียหายพิเศษ, อุบัติเหตุ หรือความเสียหายทางข้อม หรือความเสียหายทีเกิดขึ้นตามมา (รวมทั้งการสูญเสียผลกำไร หรือการที่ไม่สามารถประหยัดได้) แม้ว่า ASUS, ผู้จำหน่าย หรือร้านค้าปลึกของคุณจะได้รับแจ้งว่าอาจมีความเป็นไปได้ที่จะเกิดความเสียหายเหล่านั้น

#### การบริการและสนับสนุน

เยียมชมเว็บไซต์หลายภาษาของเราที่ <u>http://support.asus.com</u>

# สารบัญ

| ข้อกำหนดที่ใช้ในคู่มือนี้                                  | 4  |
|------------------------------------------------------------|----|
| การใช้ตัวพิมพ์                                             | 4  |
| สิงต่างๆ ในกล่องบรรจ                                       | 5  |
| ทำความรู้จักส่วนต่างๆ                                      | 6  |
| ตารางสี LED                                                | .7 |
| การใช้ ASUS มิราแคสท์ (Miracast) ด็องเกิลของคุณ            | .8 |
| การเชื่อมต่อกับจอแสดงผลที่มีพอร์ต HDMI                     | .8 |
| การเชื่อมต่อไปยังอุปกรณ์ ASUS ด้วย Android™ OSา            | 2  |
| การเชื่อมต่อกับอุปกรณ์เคลื่อนที่อื่นๆ1                     | 5  |
| การเชื่อมต่ออุปกรณ์ที่สนับสนุน Intel <sup>®</sup> WiDi1    | 6  |
| การเชื่อมต่อไปยังอุปกรณ์ Windows <sup>®</sup> 8.11         | 8  |
| การอัพเดตเฟิร์มแวร์2                                       | 20 |
| การอัพเดตเพิร์มแวร์อัตโนมัติผ่านอุปกรณ์เคลื่อนที่ของ ASUS2 | 20 |
| การอัพเดตเฟิร์มแวร์ด้วยตัวเองผ่านใน้ตบุ๊กของคุณ2           | 22 |
| การเปิดใช้วีเซ็ตโรงงาน2                                    | 24 |
| ถ้อยแถลงความสอดคล้อง2                                      | 25 |
| ถ้อยแถลงของคณะกรรมการการสื่อสารกลาง                        | 25 |
| คำเตือนการสัมผัสถูก RF2                                    | 26 |

# ข้อกำหนดที่ใช้ในคู่มือนี้

เพื่อเน้นข้อมูลสำคัญในคู่มือนี้ ข้อความจะถูกนำเสนอดังนี้:

**สำคัญ!** ข้อความนี้ประกอบด้วยข้อมูลสำคัญที่คุณต้องทำตาม เพื่อทำงานให้สมบูรณ์

หมายเหตุ: ข้อความนี้ประกอบด้วยข้อมูลเพิ่มเติม และเทคนิคต่างๆ ที่สามารถช่วยให้ทำงานสมบูรณ์

**คำเตือน!** ข้อความนี้ประกอบด้วยข้อมูลสำคัญที่คุณต้องปฏิบัติตาม เพื่อให้คุณปลอดภัยในขณะที่ทำงาน และป้องกันความเสียหายต่อข้อมูลและชิ้นส่วนต่างๆ ของอุปกรณ์ของคุณ

# การใช้ตัวพิมพ์

| ตัวหนา   | = | เป็นการระบุถึงเมนู หรือรายการที่สามารถถูกเลือกได้ |
|----------|---|---------------------------------------------------|
| ตัวเอียง | = | นีระบุถึงส่วนที่คุณสามารถอ้างถึงในคู่มือฉบับนี้   |

# สีงต่างๆ ในกล่องบรรจ

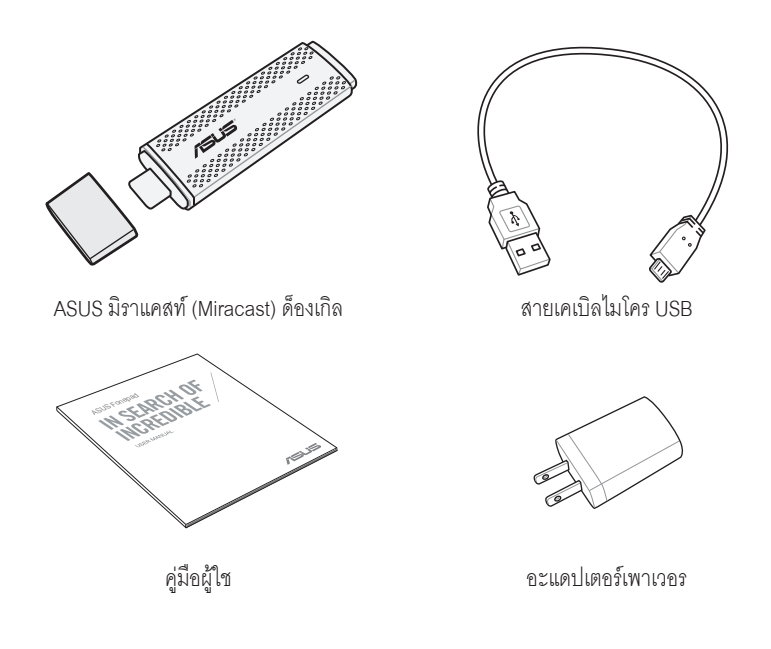

#### หมายเหตุ:

- ถ้ามีรายการใดๆ เสียหายหรือหายไป ให้ติดต่อร้านค้าปลีกที่คุณซื้อมา
- อะแดปเตอร์เพาเวอร์ที่ให้มาพร้อมเครื่อง แตกต่างกันในแต่ละประเทศหรือภูมิภาค

# ทำความรู้จักส่วนต่างๆ

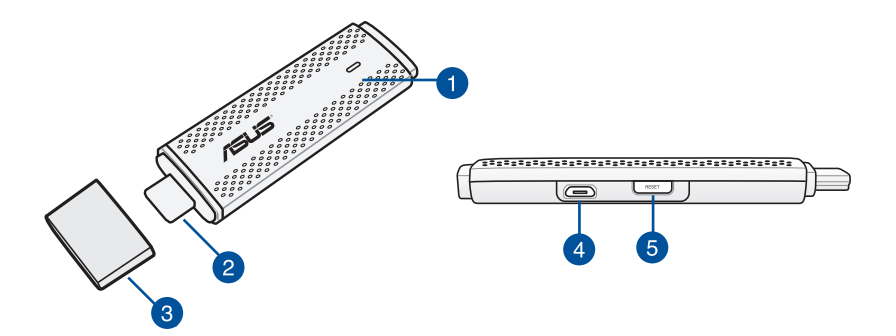

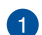

#### LED แสดงสถานะ

LED แสดงสถานะ 3 สีนี้แสดงให้เห็นถึงสถานะปัจจุบันของ ASUS มิราแคสท์ (Miracast) ด็องเกิล ในสถานการณ์การใช้งานที่แตกต่างกัน

หมายเหตุ: โปรดดูที่หัวข้อ *ตารางสี LED* ในคู่มือฉบับนี้สำหรับรายละเอียดเพิ่มเติม

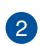

## ขั้วต่อ HDMI

ข้วต่อนี้ช่วยให้คุณสามารถเชื่อมต่อ ASUS มิราแคสท์ (Miracast) ด็องเกิลกับจอแสดงผลที่มีพอร์ต HDMI ซึ่งสามารถเข้ากับได้

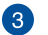

#### 3 ฝาเปิด

ยึดฝาครอบนี้ที่ด้านบนของข้วต่อ HDMI เมื่อ ASUS มิราแคสท์ (Miracast) ด็องเกิลไม่ได้ใช้งาน

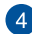

#### 4 พอร์ตไมโคร USB

เสียบสายเคเบิลไมโคร USB เข้าไปที่พอร์ตนี้เพื่อเชื่อมต่อ ASUS มิราแคสท์ (Miracast) ด็องเกิลของคุณกับแหล่งจ่ายไฟ

#### ปุ่มรีเซ็ต ASUS มิราแคสท์ (Miracast) ด็องเกิล 6

กดปุ่มนี้เพื่อทำการรีเซ็ตโรงงานหรืออัพเดตเพิร์มแวร์สำหรับ ASUS มิราแคสท์ (Miracast) ด็องเกิลของคุณ

หมายเหตุ: สำหรับรายละเอียดวิธีการอัพเดตเพิร์มแวร์ของคุณ โปรดดูที่หัวข้อ *การอัพเดตเพิร์มแวร์* ในคู่มือฉบับนี้

## ตารางสี LED

ตารางสี LED ต่อไปนี้แสดงสถานการณ์การใช้งานอย่างละเอียด และลักษณะการทำงานที่สอดคล้องกันของ LED แสดงสถานะ

## สำหรับการใช้งานทั่วไป

| ଝ                     | สถานะ                                                                                         |  |
|-----------------------|-----------------------------------------------------------------------------------------------|--|
| สีน้ำเงินนึง (หลังจาก | ซึ่งจะปรากฏขึ้น 5 วินาทีหลังจากทีเชื่อมต่อ ASUS มิราแคสท์ (Miracast)                          |  |
| ทีเชื่อมต่อกับแหล่ง   | ด็องเกิลของคุณกับจอแสดงผลภายนอกและแหล่งจ่ายไฟเสร็จเรียบร้อยแล้ว                               |  |
| จ่ายไฟ)               |                                                                                               |  |
| สีน้ำเงินกะพริบ       | ขณะนี้ ASUS มิราแคสท์ (Miracast)<br>ด็องเกิลของคุณกำลังพยายามจับคู่กับอุปกรณ์เคลื่อนที่ของคุณ |  |
| สีน้ำเงินนึง (หลังจาก | ขณะนี้ ASUS มิราแคสท์ (Miracast) ด็องเกิลของคุณจับคู่เสร็จแล้ว                                |  |
| การจับคู่กับอุปกรณ์   | และพร้อมที่จะใช้งานกับอุปกรณ์เคลื่อนที่ของคุณ                                                 |  |
| เคลือนที)             |                                                                                               |  |

## ระหว่างการอัพเดตเฟิร์มแวร์

| ଝ            | สถานะ                                                                                                    |
|--------------|----------------------------------------------------------------------------------------------------|
| สีแดงนึง     | 5 วินาทีหลังจากที่กดปุ่มรีเซ็ต ASUS มิราแคสท์ (Miracast)                                                                              |
|              | ด็องเกิลของคุณพร้อมแล้วที่จะทำการอัพเดตเฟิร์มแวร์                                                                                     |
| สีแดงกะพริบ  | ขณะนี้ ASUS มิราแคสท์ (Miracast) ด็องเกิลของคุณกำลังอัพเดตเฟิร์มแวร์                                                                  |
| สีน้ำเงินนึง | การอัพเดตเพิร์มแวร์เสร็จเรียบร้อยแล้ว                                                                                                 |
|              | <b>หมายเหตุ</b> : เชื่อมต่ออุปกรณ์เคลื่อนที่กับ ASUS มิราแคสท์ (Miracast)<br>ด้องเกิลของคุณใหม่เพื่อแซร์เนื้อหาต่างๆ บนจอแสดงผลภายนอก |
|              |                                                                                                    |

## เมือทำการรีเซ็ตโรงงาน

| ଝ                                           | สถานะ                                                                                                    |  |  |
|---------------------------------------------|----------------------------------------------------------------------------------------------------|--|--|
| สีม่วง                                      | 10 วินาทีหลังจากที่กดปุ่มรีเซ็ต ASUS มิราแคสท์ (Miracast)                                                                             |  |  |
| ด็องเกิลของคุณก็พร้อมที่จะทำการรีเซ็ตโรงงาน |                                                                                                    |  |  |
| สีม่วงกะพริบ                                | ขณะนี้ ASUS มิราแคสท์ (Miracast) ด็องเกิลของกำลังดำเนินการรีเซ็ตโรงงาน                                                                |  |  |
| สีน้ำเงินนึง                                | การรีเซ็ตโรงงานเสร็จเรียบร้อยแล้ว                                                                                                    |  |  |
|                                             | <b>หมายเหตุ</b> : เชื่อมต่ออุปกรณ์เคลื่อนที่กับ ASUS มิราแคสท์ (Miracast)<br>ด็องเกิดของคุณใหม่เพื่อแชร์เนื้อหาต่างๆ บนจอแสดงผลภายนอก |  |  |

# การใช้ ASUS มิราแคสท์ (Miracast) ด็องเกิลของคุณ

## การเชื่อมต่อกับจอแสดงผลที่มีพอร์ต HDMI

**หมายเหตุ**: ภาพประกอบต่อไปนี้ใช้สำหรับการอ้างอิงเท่านั้น

1. เชื่อมต่อสายเคเบิลไมโคร USB กับ ASUS มิราแคสท์ (Miracast) ด็องเกิลของคุณ

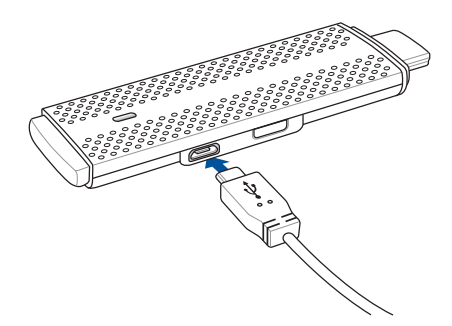

 เชื่อมต่อ ASUS มิราแคสท์ (Miracast) ด็องเกิลของคุณเข้ากับแหล่งจ่ายไฟโดยใช้ตัวเลือกใดตัวเลือกหนึ่งต่อไปนี้:

## การใช้เต้าเสียบไฟฟ้า

- A. เชื่อมต่อ ASUS มิราแคสท์ (Miracast) ด็องเกิลกับอะแดปเตอร์พาวเวอร์
- เสียบอะแดปเตอร์พาวเวอร์กับเต้าเสียบไฟฟ้าที่ใกล้เคียง

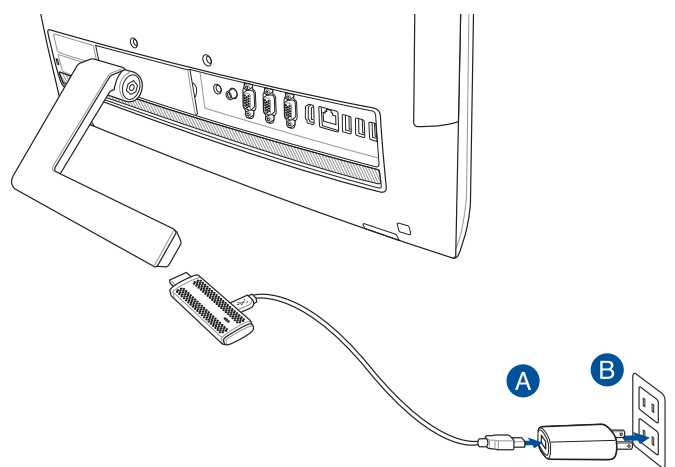

การใช้พอร์ต USB บนจอแสดงผลภายนอก

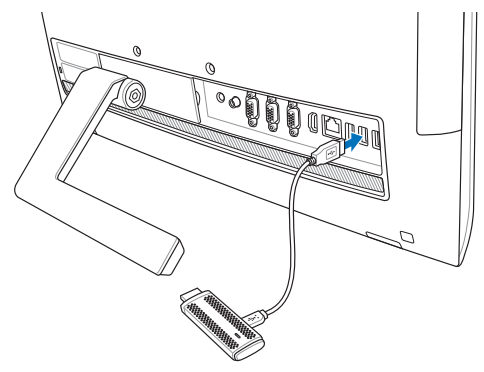

 เชื่อมต่อขั้วต่อ HDMI ของ ASUS มิราแคสท์ (Miracast) ด็องเกิลของคุณกับพอร์ต HDMI บนจอแสดงผลภายนอกของคุณ

หมายเหตุ: โปรดดูภาพประกอบต่อไปนี้สำหรับรายละเอียดเกี่ยวกับการติดตั้งที่สมบูรณ์ ซึ่งเริ่มต้นจากแหล่งจ่ายไฟของ ASUS มิราแคสท์ (Miracast) ค็องเกิลของคุณ

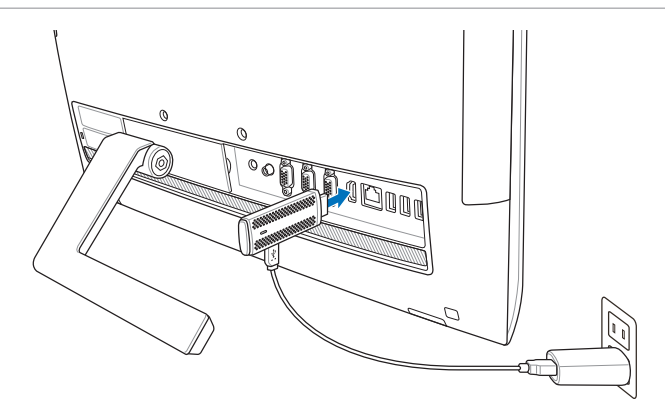

ASUS มิราแคสท์ (Miracast) ด็องเกิลถูกเสียบเข้าไปที่เต้าเสียบไฟฟ้าและเชื่อมต่อกับจอแสดงผลภายนอก

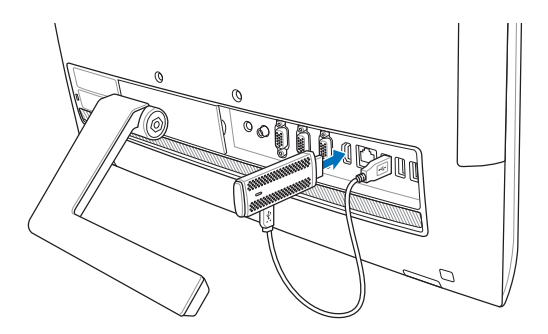

ASUS มิวาแคสท์ (Miracast) ด็องเกิลถูกเชื่อมต่อกับพอร์ต USB และ พอร์ต HDMI ของจอแสดงผลภายนอก

เปิดแท็บเล็ตหรืออุปกรณ์เคลือนทีของคุณ

และทำตามขั้นตอนที่แสดงบนหน้าจอเพื่อเริ่มต้นการแชร์เนื้อหาของคุณกับจอแสดงภายนอก

้**หมายเหตุ**: สำหรับรายละเอียเพิ่มเติมในการเชื่อมต่ออุปกรณ์ของคุณกับ ASUS มิราแคสท์ (Miracast) ด้องเกิล โปรดดูที่หน้า 12-24 ในคู่มือฉบับนี้

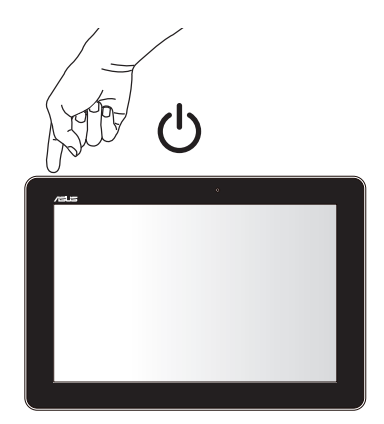

# การเชื่อมต่อไปยังอุปกรณ์ ASUS ด้วย Android™ OS

หมายเหตุ:

- ขั้นตอนต่อไปนี้สามารถนำมาใช้กับอุปกรณ์เคลื่อนที่ที่รองรับ ASUS มิราแคสท์ (Miracast) ได้
- ASUS มิราแคสท์ ด็องเกิด ใช้งานได้กับอุปกรณ์ ASUS ที่รัน Android™ 4.2 หรือเวอร์ชั่นที่ใหม่กว่า
- A. ตรวจสอบให้แน่ใจว่าอินพุต HDMI ในจอแสดงผลภายนอกของคุณมีการเปิดใช้งาน
- B. หน้าจอต่อไปนี้จะปรากฏขึ้นหลังจากที่ ASUS มิราแคสท์ (Miracast) ด้องเกิลเชื่อมต่อเข้ากับจอแสดงผลของคุณสำเร็จ

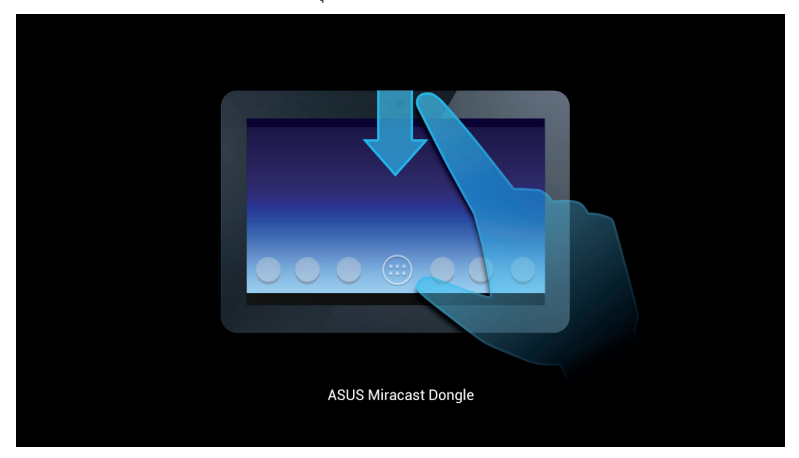

C. ปัดนี้วลงบนหน้าจอหลักของอุปกรณ์เคลื่อนที่ของคุณเพื่อเปิดกล่องการแจ้งเตือนที่ด้านล่าง

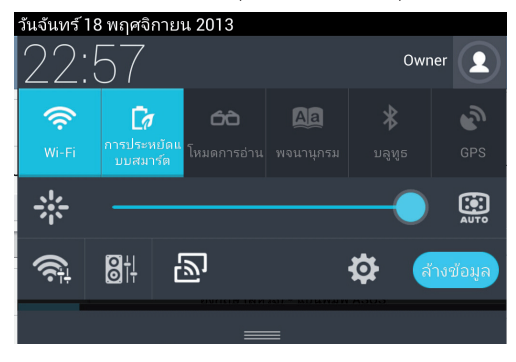

- D. แตะ D เพื่อเริ่มต้น Settings (การตั้งค่า)
- E. ตั้งค่าตัวเลือก Search for display (ค้นหาจอแสดงผล) และ Wi-Fi ไปที ON (เปิด) จากนั้นดูที SSID ที่แสดงบนจอแสดงผลภายนอก เลือก SSID ที่เหมือนกันบนอุปกรณ์เคลื่อนที่ของคุณเพื่อจับคู่กับ ASUS มิราแคสท์ (Miracast) ด็องเกิลของคุณ

| -           |                      |                                           |      | o 🗈 22:57 |
|-------------|----------------------|-------------------------------------------|------|-----------|
| <b>@</b> ~~ |                      |                                           | เปิด |           |
|             | seculitanouaevatatio | การแสดงเหลโร้ตาม (Miracast)<br>รูปการมีมื |      |           |
|             | 🖇 มลูฟุธ             | CH_1.0.2_3.0.4_9232-7F92D9                |      |           |
|             | 🕐 การโข้ข้อมูล       |                                           |      |           |

F. จอแสดงผลภายนอกของคุณจะแสดงภาพต่อไปนี้ในขณะที่ ASUS มิราแคสท์ (Miracast) ด้องเกิลพยายามสร้างการเชื่อมต่อกับอุปกรณ์เคลื่อนที่ของคุณ

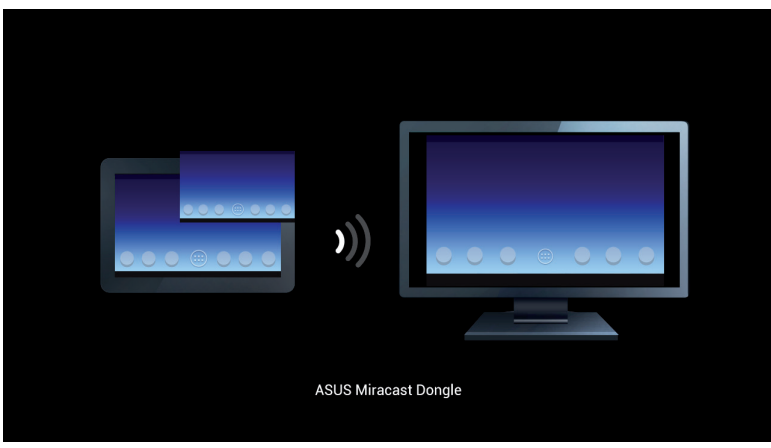

G. หลังจากที่เชื่อมต่อสำเร็จแล้ว

จอแสดงผลภายนอกของคุณจะสะท้อนให้เห็นถึงการแสดงผลเดียวกับทีแสดงอยู่บนอุ ปกรณ์เคลื่อนที่ของคุณในปัจจุบัน

# การเชื่อมต่อกับอุปกรณ์เคลื่อนที่อื่นๆ

**หมายเหตุ**: ขั้นตอนต่อไปนี้สามารถนำมาใช้กับอุปกรณ์เคลื่อนที่ที่ไม่ใช่ของ ASUS ซึ่งรองรับโดย ASUS มิราแคสท์ (Miracast) ด็องเกิลได้

- A. ตรวจสอบให้แน่ใจว่าอินพุต HDMI ในจอแสดงผลภายนอกของคุณมีการเปิดใช้งาน
- B. เปิดใช้งาน Wi-Fi บนอุปกรณ์เคลือนที่ของคุณ
- C. เปิดใช้งานการตั้งค่าการแสดงผล Wi-Fi ในอุปกรณ์เคลื่อนที่ของคุณ

**หมายเหตุ**: โปรดดูที่คู่มือผู้ใช้อุปกรณ์เคลือนที่ของคุณ สำหรับรายละเอียดเกียวกับการเปิดใช้งานการแชร์เนื้อหาและมีเดียต่างๆ ไปยังจอแสดงผลอื่นๆ โดยใช้การเชื่อมต่อ Wi-Fi

- D. เลือก SSID ของ ASUS มิราแคสท์ (Miracast) ด็องเกิลที่แสดงบนอุปกรณ์เคลื่อนที่ของคุณ
- E. หลังจากที่เชื่อมต่อสำเร็จแล้ว จอแสดงผลภายนอกของคุณจะสะท้อนให้เห็นถึงการแสดงผลเดียวกับที่แสดงบนอุ ปกรณ์เคลื่อนที่ของคุณในปัจจุบัน

# การเชื่อมต่ออุปกรณ์ที่สนับสนุน Intel<sup>®</sup> WiDi

#### สำคัญ!

- ตัวเลือกนี้ใช้ได้เฉพาะสำหรับ ASUS มิราแคสท์ ด็องเกิลที่รันบนเฟิร์มแวร์เวอร์ชั่น 1.0.14 หรือเวอร์ชั่นที่ ใหม่กว่า และบน Intel WiDi 3.5 หรือเวอร์ชั่นที่ใหม่กว่า
- เวอร์ชั่นของเฟิร์มแวร์จะปรากฏบนจอแสดงผล HDMI ของคุณทันทีที่เชื่อมต่อเข้ากับ ASUS มิราแคสท์ ด้องเกิลของคุณ สำหรับรายละเอียดวิธีการอัพเดตเฟิร์มแวร์ของคุณ โปรดดูที่หัวข้อ การอัพเดตเฟิร์มแวร์ ในคู่มีออิเล็กทรอนิกส์ฉบับนี้
- A. เชื่อมต่อ ASUS มิราแคสท์ ด็องเกิลเข้ากับพอร์ต HDMI ของ TV ของคุณ
- B. เรียกใช้ Intel WiDi จากอุปกรณ์ของคุณ
- C. ภายใต้ Detected Adapters (อะแดปเตอร์ที่ตรวจพบ) เลือกชื่ออะแดปเตอร์ของ ASUS มิราแคสท์ ด้องเกิลของคุณตามที่แสดงบนจอแสดงผล HDMI จากนั้นคลิก Connect (เชื่อมต่อ)

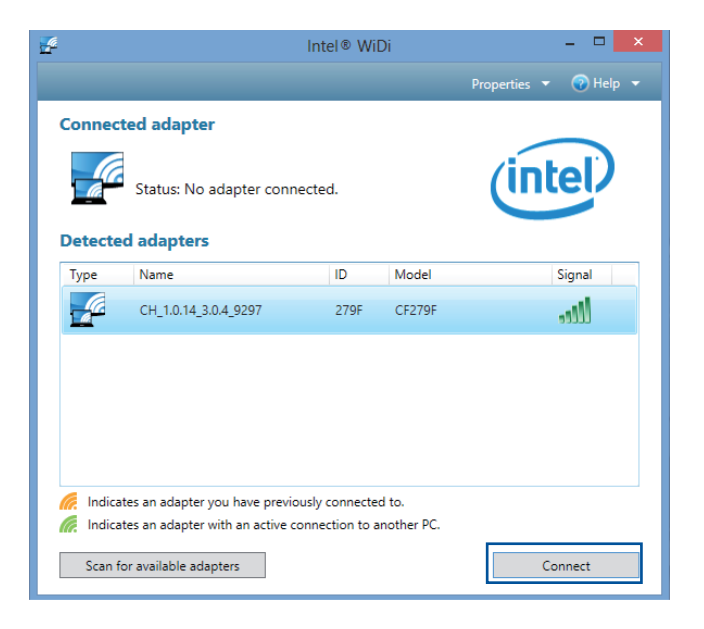

D. ในหน้าจอถัดไป พิมพ์ WPS PIN ที่แสดงบนหน้าจอ TV ของคุณ จากนั้นคลิก Next (ถัดไป)

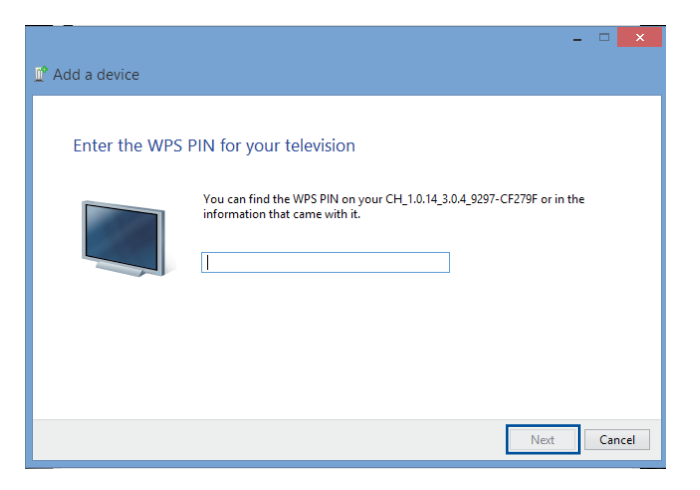

E. หลังจากที่เชื่อมต่อสำเร็จแล้ว หน้าจอ TV ของคุณจะสะท้อนให้เห็นถึงการแสดงผลเดียวกับที่แสดงอยู่ บนอุปกรณ์ Intel WiDi ของคุณ

# การเชื่อมต่อไปยังอุปกรณ์ Windows<sup>®</sup> 8.1

### สำคัญ!

- ตัวเลือกนี้ใช้ได้เฉพาะสำหรับ ASUS มิราแคสท์ ด็องเกิลที่รันเฟิร์มแวร์เวอร์ชั่น 1.0.14 หรือเวอร์ชั่นที่ใหม่ กว่าเท่านั้น
- เวอร์ชั่นของเฟิร์มแวร์จะปรากฏบนจอแสดงผล HDMI ของคุณทันทีที่เชื่อมต่อเข้ากับ ASUS มิราแคสท์ ด็องเกิลของคุณ สำหรับรายละเอียดวิธีการอัพเดตเฟิร์มแวร์ของคุณ โปรดดูที่หัวข้อ การอัพเดตเฟิร์มแวร์ ในคู่มีออิเล็กทรอนิกส์ฉบับนี้
- A. เชื่อมต่อ ASUS มิราแคสท์ ด็องเกิลเข้ากับพอร์ต HDMI ของจอแสดงผลภายนอกของคุณ
- B. บนอุปกรณ์ Windows<sup>®</sup> 8.1 ของคุณ เรียกชาร์มบาร์ขึ้นมา จากนั้นเลือก Devices (อุปกรณ์)

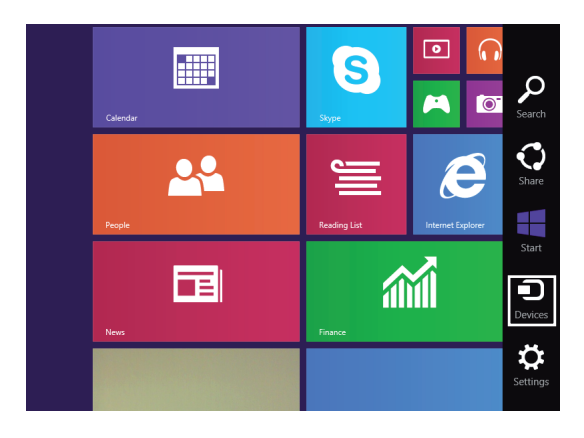

 C. ภายใต้อุปกรณ์ เลือก Project (ฉาย) จากนั้นคลิกชื่อจอแสดงผลเดียวกับชื่ออะแดปเตอร์ที่แสดงบน จอแสดงผลของคุณ

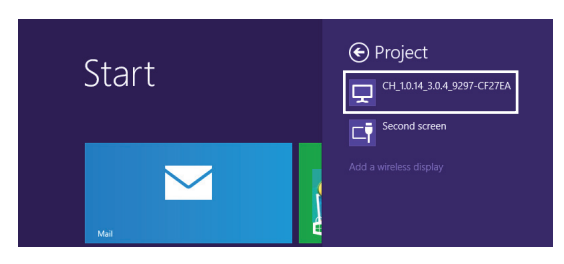

 D. พิมพ์ WPS PIN ที่แสดงบนจอแสดงผลภายนอกของคุณ เพื่อเริ่มการสกรีนแคสท์จากอุปกรณ์ Windows<sup>®</sup> 8.1 ของคุณไปยังจอแสดงผลภายนอก

# การอัพเดตเฟิร์มแวร์

เพื่อให้ได้ประสิทธิภาพสูงสุดของ ASUS มิราแคสท์ (Miracast) ด็องเกิล ให้อัพเดตเฟิร์มแวร์ของคุณโดยใช้ตัวเลือกอย่างใดอย่างหนึ่งต่อไปนี้

# การอัพเดตเพิร์มแวร์อัตโนมัติผ่านอุปกรณ์เคลือนทีของ ASUS

- ตรวจสอบให้แน่ใจว่า ASUS มิราแคสท์ (Miracast) ด็องเกิลของคุณเชื่อมต่อกับจอแสดงผลภายนอกและอุปกรณ์เคลื่อนที่ของคุณในขณะนี้
- ปัดนี้วลงบนหน้าจอหลักของอุปกรณ์เคลือนที่ของคุณเพื่อเปิดกล่องการแจ้งเตือน จากนั้นแตะการแจ้งเตือนต่อไปนี้

การแจ้งเตือนนี้จะแสดงขึ้นถ้ามีเพิร์มแวร์ใหม่ให้ดาวน์โหลด

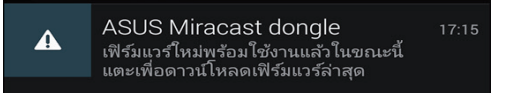

 เมือ ASUS มิราแคสท์ (Miracast) ด็องเกิลเริ่มต้นเข้าสู่ใหมดการอัพเดตเฟิร์มแวร์ ภาพต่อไปนี้จะปรากฏขึ้นบนอุปกรณ์เคลื่อนที่ของ ASUS

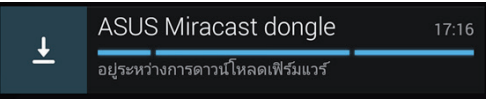

 หลังจากที่อุปกรณ์เคลือนที่ของคุณได้ดาวน์โหลดการอัพเดตเพิร์มแวร์ล่าสุดเสร็จเรียบร้อยแล้ว ภาพต่อไปนี้จะปรากฏขึ้น:

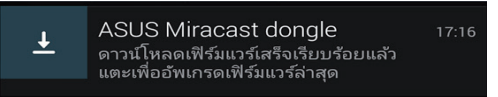

แตะที่ภาพนั้นเพื่อดำเนินการอัพเดต ASUS มิราแคสท์ (Miracast) ด็องเกิลของคุณ

 จอแสดงผลภายนอกของคุณจะแสดงภาพต่อไปนี้ในขณะที่เพิร์มแวร์ ASUS มิราแคสท์ (Miracast) ของคุณกำลังถูกอัพเดต

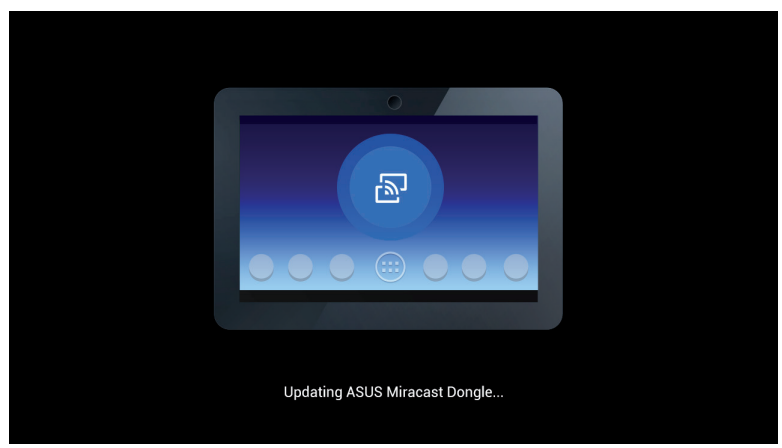

ขณะเดียวกัน ภาพต่อไปนี้จะแสดงบนอุปกรณ์เคลื่อนที่ของคุณ

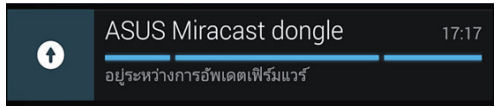

 การแจ้งเตือนต่อไปนี้จะปรากฏขึ้นบนอุปกรณ์เคลื่อนที่ของคุณ หลังจากที่เพิร์มแวร์ได้รับการอัพเดตเสร็จเรียบร้อยแล้ว

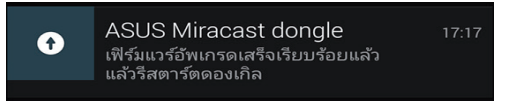

# การอัพเดตเฟิร์มแวร์ด้วยตัวเองผ่านใน้ตบุ๊กของคุณ

- 1. ตรวจสอบให้แน่ใจว่า ASUS มิราแคสท์ (Miracast) ด็องเกิลของคุณเชื่อมต่อกับจอแสดงผลภายนอก
- ดาวน์โหลดเฟิร์มแวร์ ASUS มิราแคสท์ (Miracast) ผ่านไซต์สนับสนุน หรือหน้าผลิตภัณฑ์ต่อไปนี้: http://www.asus.com/Tablet\_Mobile\_Accessories/
- แยกไฟล์ออกในรูปแบบไฟล์ .sbin บนโน้ตบุ๊ตของคุณ
- กดปุ่มรีเซ็ต ASUS มิราแคสท์ (Miracast) ค้างไว้ 5 วินาที จากนั้นปล่อยเมือ LED แสดงสถานะกลายเป็นสีแดง ซึ่งแสดงให้เห็นว่า ASUS มิราแคสท์ (Miracast) ด็องเกิลของคุณพร้อมสำหรับการอัพเดตเพิร์มแวร์แล้ว
- เชื่อมต่อ ASUS มิราแคสท์ (Miracast) ด็องเกิลกับโน้ตบุ๊กของคุณ โดยใช้ SSID ทีแสดงบนจอแสดงผลภายนอกของคุณ
- 6. เปิดอินเตอร์เน็ตเบราเซอร์บนใน้ตบุ๊กของคุณ และเชื่อมต่อไปที่ http://192.168.8.1
- คลิก Browse (เรียกดู) เพื่อเลือกไฟล์เฟิร์มแวร์ที่ดาวน์โหลดมา (.sbin) จากนั้นคลิก Upload (อัพโหลด)

| ASUS Miracast<br>Firmware Updat                                 | Dongle<br>te     |
|-----------------------------------------------------------------|------------------|
| Current Firmware Version CH_1<br>Please Select a file to update | 1.0.2_3.0.4_9232 |
| Update Image file                                               |                  |
|                                                                 | Browse           |
|                                                                 |                  |
| Upload                                                          |                  |
|                                                                 |                  |

 จอแสดงผลภายนอกของคุณจะเปลี่ยนไปเป็นภาพต่อไปนี้ ในขณะที่เพิร์มแวร์ ASUS มิราแคสท์ (Miracast) กำลังถูกอัพเดต

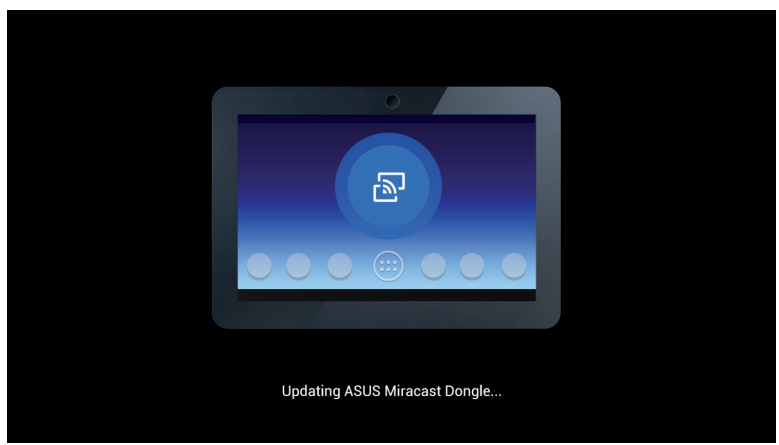

9. โน้ตบุ๊กของคุณจะแสดงภาพต่อไปนี้ เพื่อแสดงให้เห็นว่าการอัพเดตเฟิร์มแวร์เสร็จเรียบร้อยแล้ว

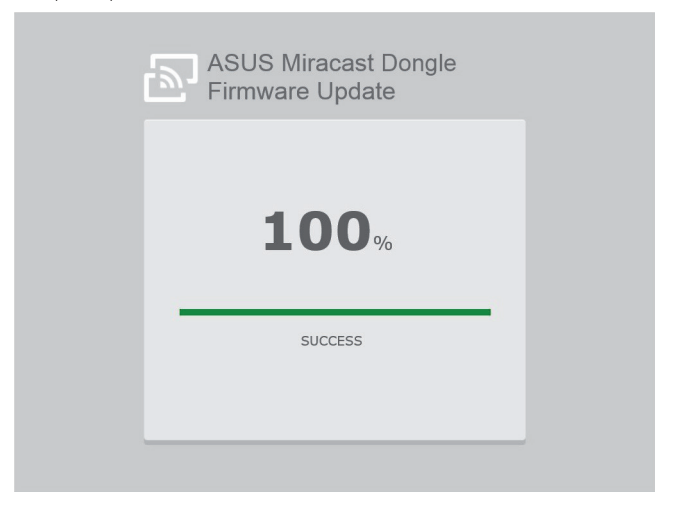

# การเปิดใช้รีเซ็ตโรงงาน

ถ้าคุณต้องการคืนค่า ASUS มิราแคสท์ (Miracast) ด็องเกิลของคุณไปที่การตั้งค่าดั้งเดิมจากโรงงาน คุณสามารถทำการรีเซ็ตโรงงานตามขั้นตอนต่อไปนี้:

- 1. เชื่อมต่อ ASUS มิราแคสท์ (Miracast) ด็องเกิลกับจอแสดงผลภายนอกของคุณ
- กดปุ่มรีเซ็ต ASUS มิราแคสท์ (Miracast) ค้างไว้ 10 วินาที จากนั้นปล่อยเมือ LED แสดงสถานะกลายเป็นสีม่วง
- LED แสดงสถานะจะกะพริบเป็นสีม่วงเพื่อแสดงให้เห็นว่าการรีเซ็ต โรงงานอยู่ระหว่างการดำเนินการในขณะนี้
- 4. การรีเซ็ตโรงงานจะเสร็จสิ้นเมือ LED แสดงสถานะติดเป็นสีม่วงต่อเนื่อง

# ถ้อยแถลงความสอดคล้อง

## ถ้อยแถลงของคณะกรรมการการสื่อสารกลาง

อุปกรณ์นี้ได้รับการทดสอบ และพบว่าสอดคล้องกับข้อจำกัดของอุปกรณ์ดิจิตอลคลาส B ซึ่งเป็นไปตาม ส่วนที่ 15 ของกฎข้อบังคับของคณะกรรมการการสื่อสารกลาง (FCC) ข้อจำกัดเหล่านี้ได้รับการออกแบบ เพื่อให้การป้องกันที่เหมาะสมต่อการรบกวนที่เป็นอันตรายในการติดตั้งบริเวณที่พักอาศัย อุปกรณ์นี้สร้าง ใช้ และสามารถแผ่พลังงานความถีคลื่นวิทยุ และถ้าไม่ได้ติดตั้งและใช้อย่างเหมาะสมตามที่ระบุใน ขั้นตอนการใช้งาน อาจก่อให้เกิดการรบกวนที่เป็นอันตรายต่อการสื่อสารวิทยุ อย่างไรก็ตาม ไม่มีการรับ ประกันว่าการรบกวนจะไม่เกิดขึ้นในกรณีที่ติดตั้งอย่าง เหมาะสม ถ้าอุปกรณ์นี้ก่อให้เกิดการรบกวนกับ บริการการสื่อสารต่อวิทยุหรือการรับโทรทัศน์ ซึ่งสามารถทราบได้โดยการเปิดและปิดอุปกรณ์ คุณควร พยายามแก้ไขการรบกวนโดยใช้วิธีดังต่อไปนี้หนึ่งหรือหลายวิธีร่วมกัน:

- ปรับทิศทางหรือเปลี่ยนสถานที่ของเสาอากาศรับสัญญาณ
- เพิ่มระยะห่างระหว่างอุปกรณ์และเครื่องรับสัญญาณ
- เชื่อมต่ออุปกรณ์ลงในเต้าเสียบในวงจรที่แตกต่างจากที่ใช้เสียบเครื่อง รับ อยู่
- ปรึกษาตัวแทนจำหน่าย หรือช่างเทคนิควิทยุ/

โทรทัศน์ที่มีประสบการณ์เพื่อขอความช่วยเหลือ

การเปลี่ยนแปลงหรือดัดแปลงที่ไม่ได้รับการเห็นชอบโดยองค์กรที่มีหน้าที่รับผิดชอบเรื่องความสอดคล้อง จะทำให้สิทธิ์ในการใช้อุปกรณ์ของผู้ใช้สิ้นสุด

อุปกรณ์นี้สอดคล้องกับกฎระเบียบ FCC ส่วนที่ 15 การทำงานต้องเป็นไปตามเงือนไขสองข้อต่อไปนี้: (1) อุปกรณ์ต้องไม่ก่อให้เกิดการรบกวนที่เป็นอันตราย และ (2) อุปกรณ์ต้องสามารถทนต่อการรบกวนใดๆ ที่ได้รับ รวมทั้งการรบกวนที่อาจก่อให้เกิดการทำงานที่ไม่พึง ประสงค์

เสาอากาศที่ใช้สำหรับการรับส่งสัญญาณนี้ ต้องไม่ถูกย้ายสถานที หรือทำงานร่วมกับเสาอากาศหรือเครื่องรับส่งสัญญาณอื่นๆ

อุปกรณ์นี้ถูกจำกัดให้ใช้งานในอาคารเมื่อใช้งานในช่วงความถี่ 5.15 ถึง 5.25 GHz

อุปกรณ์นี้สอดคล้องกับมาตรฐาน RSS

ที่ได้รับการยกเว้นใบอนุญาตข้องอุตสาหกรรมแคนาดา การใช้งานต้องเป็นไปตามเงื่อนไข 2 ประการต่อไปนี้: (1) อุปกรณ์นี้ต้องไม่ก่อให้เกิดการรบกวน และ (2) อุปกรณ์นี้ต้องยอมรับการรบกวนใดๆ รวมทั้งการรบกวนที่อาจก่อให้เกิดการดำเนินการที่ไม่พึงประสงค์ของอุปกรณ์

# คำเตือนการสัมผัสถูก RF

อุปกรณ์นี้จะต้องติดตั้งและใช้งานตามคำแนะนำที่ให้มา และเสาอากาศที่ใช้สำหรับเครื่องส่งสัญญาณนี้จะต้องติดตั้งให้มีระยะห่างจากทุกคนไม่น้อยกว่า 20 ซม. และจะต้องไม่ติดตั้ง หรือใช้งานร่วมกับเสาอากาศหรือเครื่องส่งสัญญาณอื่นๆ ผู้ใช้และผู้ติดตั้งจะต้องทำตามคำแนะนำในการติดตั้งเสาอากาศ และเงือนไขการใช้งานของเครื่องส่งสัญญาณ เพื่อให้สอดคล้องกับกฎระเบียบว่าด้วยการสัมผัสถูก RF

อุปกรณ์นี้ถูกจำกัดให้ใช้งานในอาคารเมื่อใช้งานในช่วงความถี่ 5.15 ถึง 5.25 GHz

อุปกรณ์นี้เป็นอุปกรณ์ลูกข่าย อุปกรณ์ไม่มีการตรวจจับเรดาร์ และไม่มีการใช้งานเฉพาะกิจในแถบคลื่นความถี DFS